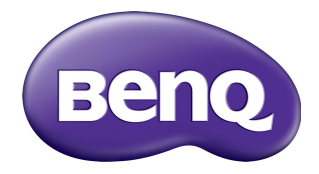

# Multiple Display Administrator Benutzerhandbuch

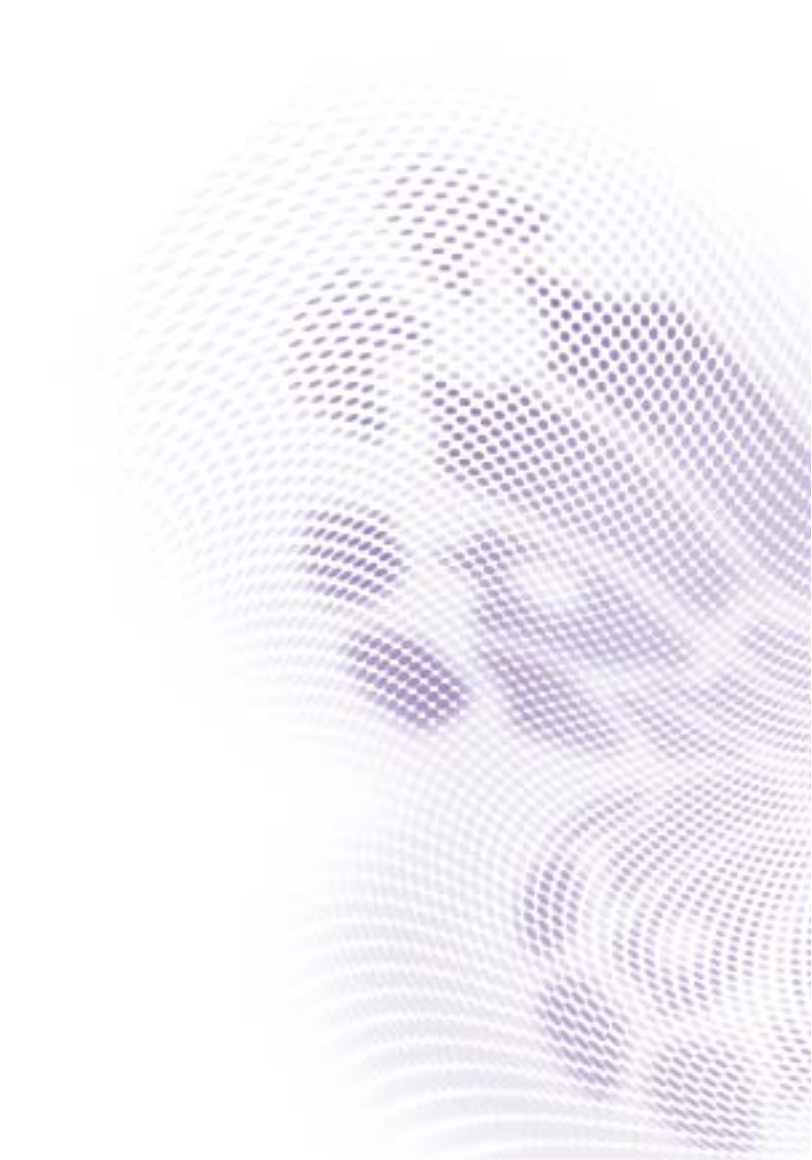

### Haftungseinschränkung

Die BenQ Corporation schließt sowohl alle Zusicherungen oder Gewährleistungen – sowohl ausdrücklich als auch implizit – bezüglich des Inhaltes dieses Dokuments aus. Die BenQ Corporation behält sich das Recht vor, diese Publikation zu modifizieren und von Zeit zu Zeit deren Inhalte zu ändern, ohne sich dazu zu verpflichten, andere Personen über derartige Änderungen oder Modifikationen zu informieren.

### Copyright

Copyright 2017 BenQ Corporation. Alle Rechte vorbehalten. Kein Teil dieser Publikation darf ohne vorherige, schriftliche Erlaubnis der BenQ Corporation in irgendeiner Art und Weise – elektronisch, mechanisch, magnetisch, optisch, chemisch, manuell oder anderweitig – vervielfältigt, übertragen, abgeschrieben, in einem Datenaufzeichnungsgerät gespeichert oder in eine beliebige Sprache oder Computersprache übersetzt werden.

# Inhaltsverzeichnis

| i laitungsenistin ankung                                                                                                    | 2                          |
|----------------------------------------------------------------------------------------------------|----------------------------|
| Copyright                                                                                                    | 2                          |
| Einleitung                                                                                                    | 5                          |
| Systemvoraussetzungen                                                                                                    | 5                          |
| Erstmalige Finrichtung                                                                                                    | 6                          |
| Multiple Display Administrator installieren                                                                                                    | 6                          |
| Monitor(e) an den Computer anschließen                                                                                                    | 6                          |
| RJ-45 Ethernet Anschluss                                                                                                    | 6                          |
| RS-232C Verbindung                                                                                                    | 7                          |
| Multiple Display Administrator starten                                                                                                    | 8                          |
| Übersicht über Komponenten und Funktionen                                                                                                    | 9                          |
| Symbolleiste                                                                                                    | 10                         |
| Monitorlistenfeld                                                                                                    | 10                         |
| Steuerungsfeld                                                                                                    |                            |
| Monitore verwalten                                                                                                    | . 12                       |
| Monitore suchen                                                                                                    | 12                         |
| Serielle (RS-232C) Verbindung                                                                                                    | 12                         |
| Ethernet (LAN) Verbindung                                                                                                    | 3                          |
| Monitore im Monitorlistenfeld verwalten                                                                                                    | 13                         |
| Einen Monitor markieren                                                                                                    | 14                         |
| Eine Gruppe erstellen                                                                                                    | 14                         |
| Eine Gruppe loschen                                                                                                    | د ۱<br>۱ 5                 |
| Monitoro zu oiner verbandenen Gruppe hinzufügen                                                                                                    | ו כ                        |
| Monitore zu einer vorhandenen Gruppe hinzufügen<br>Finen Monitor aus einer Gruppe löschen                                                                                                    | 15                         |
| Monitore zu einer vorhandenen Gruppe hinzufügen<br>Einen Monitor aus einer Gruppe löschen<br>Einen Monitor aus dem Monitorlistenfeld löschen                                                                                                    | 15<br>16                   |
| Monitore zu einer vorhandenen Gruppe hinzufügen<br>Einen Monitor aus einer Gruppe löschen<br>Einen Monitor aus dem Monitorlistenfeld löschen<br>Automatische Einstellung der Monitor ID                                                                                          | 15<br>16<br>16             |
| Monitore zu einer vorhandenen Gruppe hinzufügen<br>Einen Monitor aus einer Gruppe löschen<br>Einen Monitor aus dem Monitorlistenfeld löschen<br>Automatische Einstellung der Monitor ID<br>Monitorkonfigurationsdateien speichern und laden                                      | 15<br>16<br>16<br>16       |
| Monitore zu einer vorhandenen Gruppe hinzufügen<br>Einen Monitor aus einer Gruppe löschen<br>Einen Monitor aus dem Monitorlistenfeld löschen<br>Automatische Einstellung der Monitor ID<br>Monitorkonfigurationsdateien speichern und laden<br>Monitorkonfigurationen einrichten | 15<br>16<br>16<br>16<br>16 |

| Registerkarte Steuerung          |  |
|----------------------------------|--|
| Registerkarte AV                 |  |
| Registerkarte Zeitplan           |  |
| Registerkarte Anzeigewand        |  |
| Eine Anzeigewand erstellen       |  |
| Anzeigewand Einstellungen ändern |  |
| Registerkarte Alarm              |  |
| Zusätzliche Operationen          |  |
| Ändern von Login-ID und Kennwort |  |
| Sprache ändern                   |  |
| Monitore exportieren             |  |
| Fehlerbehebung                   |  |
|                                  |  |

### Einleitung

Der Multiple Display Administrator ist ein Softwareprogramm, das eine externe und zentrale Verwaltung eines einzelnen oder mehrerer BenQ Digital Signage Monitore auf einem Hostcomputer ermöglicht. Sie können Monitorgruppen erstellen und bearbeiten, den Status der Monitore anzeigen und die Monitoreinstellungen ändern. Sie können auch mehrere Monitore kacheln und durch einen Schritt-für-Schritt-Assistenten ganz einfach eine Videowand erstellen.

Die Hauptmerkmale des Multiple Display Administrators sind:

- Automatische Suche nach Monitoren im selben Ethernet- oder RS-232C Netzwerk
- Einfache und intuitive Verwaltung von Monitoren und Monitorgruppen
- Fernzugriff auf Monitoreinstellungen und Bedienung einschließlich Ein-/Ausschalten und Eingangsquellenauswahl
- Echtzeitüberwachung des Monitorstatus
- Schritt-für-Schritt Videowandeinrichtung

#### **Systemvoraussetzungen**

Um den Multiple Display Administrator zu installieren und auszuführen, muss der Computer die folgenden Hardware- und Softwareanforderungen erfüllen.

| CPU                 | Pentium/Athlon 1,8 GHz                                    |
|---------------------|-----------------------------------------------------------|
| Freier Speicher     | 512 MB                                                    |
| Festplattenspeicher | 100 MB                                                    |
| Konnektivität       | Ein verfügbarer Ethernet RJ-45 Anschluss (für Ethernet    |
|                     | Anschluss) oder RS-232C Anschluss (für RS-232C Anschluss) |
| Betriebssystem      | • Windows XP (32 Bit)                                     |
|                     | • Windows Vista (32/64 Bit)                               |
|                     | • Windows 7 (32/64 Bit)                                   |
|                     | Windows 8                                                 |
|                     | • Windows 10                                              |

### **Erstmalige Einrichtung**

Die folgenden Operationen müssen durchgeführt werden, bevor Sie den Multiple Display Administrator verwenden können, um Ihre(n) Monitor(e) zu verwalten.

### Multiple Display Administrator installieren

Stellen Sie sicher, dass der Computer die Mindestsystemanforderungen erfüllt, siehe Seite 5.

- Suchen Sie die Datei setup.exe und doppelklicken Sie darauf, um die Installation zu starten.
- 2. Folgen Sie den Anweisungen auf dem Bildschirm, um die Installation durchzuführen.

### Monitor(e) an den Computer anschließen

Der Multiple Display Administrator unterstützt sowohl Ethernet LAN als auch RS-232C Daisy Chain Verbindungen zu Ihrem/n Monitor(en). Sie können eine auswählen, die am besten zu Ihrer Monitorbereitstellung und Netzwerkumgebung passt.

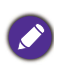

 Weitere Informationen über den Standort der Anschlüsse und Stecker, sowie Anweisungen zu den OSD-Einstellungen finden Sie in den Dokumentationen des Computers und des Monitors.

• Keine LAN- und RS-232C Anschlüsse gleichzeitig herstellen.

### **RJ-45 Ethernet Anschluss**

 Verbinden Sie den Computer und Monitor wie in der folgenden Abbildung dargestellt über einen Hub, Switch oder Router mit RJ-45 Kabeln an das Ethernet LAN- oder WAN-Netzwerk.

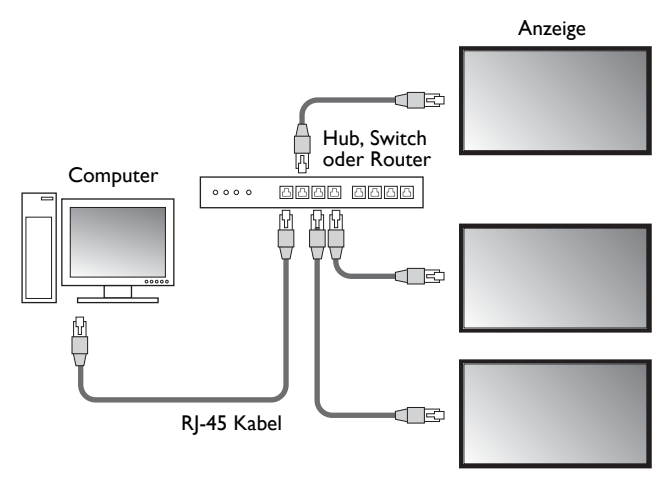

- 2. Öffnen Sie das OSD-Menü des Monitors und legen Sie folgende Einstellungen fest:
- Setzen Sie die Option Einstellung > Fernsteuerung Einst. auf LAN.
- Setzen Sie die Option Einstellung > Netzwerkeinstellung auf DHCP (wenn die IP-Adresse automatisch von einem DHCP-Server zugewiesen wird) oder Manuell (wenn die IP-Adresse manuell zugewiesen werden soll). Sie müssen möglicherweise Ihren Netzwerkadministrator bei diesen Einstellungen um Hilfe bitten.

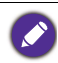

Wenn die **Netzwerk** Einstellung auf **Manuell** eingestellt ist, müssen der Computer und die Monitore die gleiche Subnetz-Maske, Standard Gateway, Primärer DNS- und Sekundärer DNS-Einstellungen haben.

#### **RS-232C Verbindung**

- 1. Verbinden Sie den RS-232C Anschluss des Computers mit einem RS-232C Kabel mit dem RS-232C IN-Anschluss des ersten Monitors.
- Verbinden Sie den RS-232C OUT-Anschluss am ersten Monitor mit dem RS-232C IN-Anschluss des zweiten Monitors über ein RS-232 Kabel. Wiederholen Sie diesen Schritt, um weitere Monitore zu verbinden. Das folgende Diagramm zeigt das allgemeine Verbindungsschema.

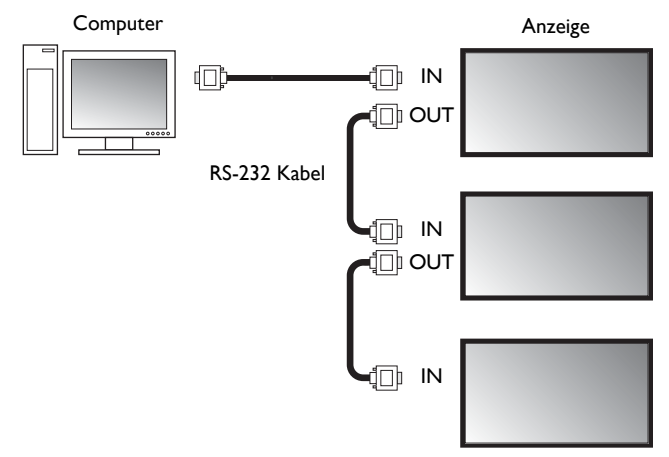

- 3. Öffnen Sie das OSD-Menü des Monitors und legen Sie folgende Einstellungen fest:
- Setzen Sie die Option Einstellung > Fernsteuerung Einst. auf RS-232C.
- Wenn Sie den Computer mit mehreren Monitoren verbinden, geben Sie jedem Monitor eine eindeutige Monitor-ID mit der Option **Einstellung** > **Monitor ID Einstellen**.

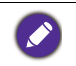

Achten Sie darauf, für jeden Monitor eine eindeutige Monitor ID zuzuweisen. Der Multiple Display Administrator verwendet diese IDs, um die Monitore zu identifizieren und mit ihnen zu kommunizieren.

### Multiple Display Administrator starten

Um den Multiple Display Administrator zu starten, klicken Sie auf Windows **Start** und wählen Sie **Programme > MDA > MDA**. Sie können auch doppelt auf das **MDA** 

Symbol 📠 auf dem Windows Desktop klicken, um das Programm zu starten.

Das Standardkennwort ist **0000.** Wenn Sie das Standardkennwort ändern, wird ein Dialogfeld angezeigt, in dem Sie aufgefordert werden, ID und Kennwort einzugeben. Geben Sie das neue Passwort ein und klicken Sie auf **OK**. Der Dialog wird nicht angezeigt, wenn das Standardkennwort nicht geändert wurde. Der Multiple Display Administrator Startbildschirm wird angezeigt, wenn Sie erfolgreich angemeldet sind.

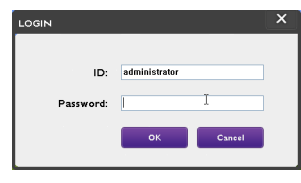

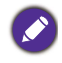

Sie können die ID und das Passwort im Menü **Sicherheit** ändern. Unter Ändern von Login-ID und Kennwort auf Seite 30 finden Sie weitere Informationen.

# Übersicht über Komponenten und Funktionen

Der Hauptbildschirm von Multiple Display Administrator besteht hauptsächlich aus folgenden Komponenten:

- I. Symbolleiste: bietet Funktionen für Anschluss- und Sicherheitseinstellungen.
- 2. **Monitorlistenfeld**: listet Monitore auf, die mit dem Computer verbunden sind und im Netzwerk gefunden werden.
- Steuerungsfeld: stellt die Bedienelemente und Einstellungen f
  ür den im Monitorlistenfeld ausgew
  ählten Monitor (und Monitorgruppen) zur Verf
  ügung.
- 4. Benachrichtigungsbereich: Zeigt Benachrichtigungen und Ergebnisse der Befehlsausführung.

| Dirplay Projector<br>Sarch Setting<br>Monitorr (2)<br>Single<br>192:168.1.153<br>192:168.1.153 | PJLink Projector       | Refresh Security    | <b>?</b><br>About   | ()<br>Beno           |
|------------------------------------------------------------------------------------------------|------------------------|---------------------|---------------------|----------------------|
| Search Setting                                                                                 | Re-connection          | Refresh Security    | <b>?</b><br>About   | Benq                 |
| Monitors 2                                                                                     |                        | Constant Street     |                     |                      |
| Single<br>192.168.1.153<br>192.168.1.171                                                       |                        | Control 77 AV       | 🛇 Schedule 🛛 🗗      | Display Wall 🔒 Alarm |
|                                                                                                | Display<br>Model Name  | STEROK              | Status              | <u>On</u>            |
| 192.168.1.104<br>192.168.1.167<br>192.168.1.113                                                | Serial Number          | \$GD7F0008002 G     | Video Source        | Android              |
| 192.168.1.115<br>192.168.1.114                                                                 | Scaler Firmware Versio | n 2.0.2_WW          | Signal Status       | Signal Stable        |
| 2x2<br>[1] 192. 168. 1. 167<br>[2] 192. 168. 1. 115                                            | IP Configuration Remot | e Control           | Mute                | Off                  |
| [3] 192. 168. 1. 114<br>[4] 192. 168. 1. 113                                                   | ⊕ DHK2P                | Static              | Picture Mode        | N/A                  |
|                                                                                                | MAC Address            | 80-C5-CA-70-00-10   | Aspect Ratio        | N/A                  |
|                                                                                                | IP Address             | 192 . 168 . 1 . 104 | Ambint Sensor Value | N/A                  |
|                                                                                                | Subnet Mask            | 255 . 255 . 255 . 0 | Diagnosis           |                      |
|                                                                                                | Default Gateway        | 192 . 158 . 1 . 1   | Power               | On                   |
|                                                                                                |                        |                     | Operation Time      | N/A                  |
|                                                                                                |                        |                     | Temperature         |                      |
|                                                                                                |                        |                     |                     |                      |
|                                                                                                |                        |                     |                     |                      |
|                                                                                                |                        |                     |                     |                      |

### Symbolleiste

| Search        | Sucht Monitore, die mit dem Netzwerk verbunden sind, und fügt sie<br>dem Monitorlistenfeld hinzu.                                                                                                    |  |  |
|---------------|----------------------------------------------------------------------------------------------------|--|--|
| setting       | Setzt den Verbindungsmodus zwischen dem Computer und dem Monitor auf <b>Netzwerk</b> oder <b>Seriell</b> (RS-232C).                                                                                                    |  |  |
| Re-connection | Ermöglicht die manuelle Neuverknüpfung mit dem im<br>Monitorlistenfeld ausgewählten Monitor oder Monitorgruppe.                                                                                                    |  |  |
| C<br>Refresh  | Aktualisiert die Informationen und die Einstellwerte auf dem<br>Steuerungsfeld (Informationen, Steuerung, AV, Zeitplan, Anzeigewand<br>und Alarm).<br>Wenn die Monitore über eine RS-232C Verbindung angeschlossen sind,<br>kann es einige Zeit dauern, bis die Informationen auf der Registerkarte<br>aufgrund der Verbindungsgeschwindigkeit aktualisiert werden. Bitte<br>warten Sie, bis die Informationen auf den Registerkarten vollständig<br>aktualisiert sind, bevor Sie weitere Operationen durchführen. |  |  |
| Security      | Ermöglicht es Ihnen, die Benutzer ID und das Kennwort zu ändern, d<br>für die Anmeldung beim Multiple Display Administrator erforderlich<br>sind.                                                                                                    |  |  |
| About         | Ändert die Sprache des Programms, zeigt die Softwareversion und öffnet die Onlinehilfe.                                                                                                    |  |  |

### Monitorlistenfeld

| Ethernet Verbindung                                                                                                    | RS-232C Verbindung                                                                                                    | Das Monitorlistenfeld listet Monitore auf, die mit                                                                                                    |
|----------------------------------------------------------------------------------------------------|----------------------------------------------------------------------------------------------------|----------------------------------------------------------------------------------------------------|
| Monitors                                                                                                    | Monitors                                                                                                    | dem Computer verbunden sind und im                                                                                                    |
| ☐ ☐ Single 192. 168. 1. 153 102. 168. 1. 171                                                                                                    | E Single<br>All Monitors                                                                                                    | Netzwerk gefunden werden.                                                                                                    |
| 192,265,1.71       192,661,1.07       192,163,1.67       192,163,1.13       192,263,1.114       192,263,1.14       192,263,1.157       192,263,1.154       192,263,1.154       192,263,1.154       192,263,1.154       192,263,1.154       192,263,1.154       192,263,1.154       192,263,1.154       192,263,1.154       192,263,1.154       192,263,1.154 | B       Monkor(1 ~ 10)         B       Monkor(21 ~ 20)         B       Monkor(21 ~ 0)         B       Monkor(21 ~ 0)         B       Group 1         B       Group 2         B       Group 3 | <ul> <li>Die im Netzwerk gefundenen Monitore<br/>werden unter dem Single (Einzel) Knoten<br/>aufgelistet.</li> <li>Monitorgruppen werden unter dem Group<br/>(Gruppe) Knoten aufgelistet. Sie können<br/>Monitorgruppen für Verwaltungszwecke<br/>erstellen und bearbeiten. Wenn Sie z.B. eine<br/>Monitorgruppe auswählen und Einstellungen im<br/>Steuerungsfeld ändern, wird der Befehl an alle<br/>Monitore in derselben Monitorgruppe</li> </ul> |

### Steuerungsfeld

| () Information | Zeigt Informationen, den aktuellen Status und Einstellungen des<br>Monitors oder der Monitorgruppe an, die auf dem Monitorlistenfeld<br>ausgewählt wurden. Siehe Registerkarte Informationen auf Seite 17 für<br>weitere Einzelheiten. |
|----------------|----------------------------------------------------------------------------------------------------|
| Control        | Bietet Steuerelemente für die Stromversorgung, Lautstärke und<br>andere Einstellungen des Monitors. Siehe Registerkarte Steuerung auf<br>Seite 20 für weitere Einzelheiten.                                                            |
| ₩ AV           | Bietet Steuerelemente für die Audio- und Videoeinstellungen des<br>Monitors. Siehe Registerkarte AV auf Seite 21 für weitere<br>Einzelheiten.                                                                                          |
| Schedule       | Ermöglicht es Ihnen, verschiedene geplante Zeitintervalle einzustellen,<br>um den Monitor automatisch ein- oder auszuschalten. Siehe<br>Registerkarte Zeitplan auf Seite 22 für weitere Einzelheiten.                                  |
|                | Erstellt und passt eine große Bildschirmmatrix (Anzeigewand) für<br>mehrere Monitore an. Siehe Zusätzliche Operationen auf Seite 30 für<br>weitere Einzelheiten.                                                                       |
| Alarm          | Konfiguriert die E-Mail Einstellungen so, dass der Multiple Display<br>Administrator Temperaturwarn- und Statusmeldungen per E-Mail<br>senden kann. Siehe Registerkarte Alarm auf Seite 28 für weitere<br>Einzelheiten.                |

### **Monitore verwalten**

#### **Monitore suchen**

Nachdem Sie den Anschluss der Monitore an den Computer beendet haben, müssen Sie den Multiple Display Administrator nach den Monitoren suchen lassen und sie zum Monitorlistenfeld hinzufügen.

#### Serielle (RS-232C) Verbindung

1. Klicken Sie in der Symbolleiste auf **Suche**. Es erscheint ein Dialog, in dem Sie aufgefordert werden, das Kommunikationsprotokoll anzugeben.

|                   |               | ×      |
|-------------------|---------------|--------|
| Communication Pro | tocol 💽 Seria | 1      |
| Serial Setting    |               |        |
| Port              |               | $\sim$ |
| Baud rate         | 9600          | ~ ?    |
| Data              | 8 bits        | ~      |
| Parity            | none          | $\sim$ |
| Stop              | 1 bit         | ~      |
| Flow Control      | none          | $\sim$ |
|                   |               |        |
| ок                |               | Cancel |

- 2. Wählen Sie **Seriell** und wählen Sie die Baudrate, Daten, Parität, Stopp und Datenflusskontrolle aus.
- Klicken Sie auf OK. Der Multiple Display Administrator startet die Suche nach Monitoren im RS-232C Netzwerk und listet die auf dem Monitorlistenfeld gefundenen Monitore auf, wenn sie fertig sind.

| lodel Name    | Baud rate | RS232 Cable |
|---------------|-----------|-------------|
| L420/IL460    | 9600      | Crossover   |
| H460/PL460    | 9600      | Crossover   |
| H550/PL550    | 9600      | Crossover   |
| R552/RP840G   | 9600      | Direct      |
| RP550+/RP650+ | 9600      | Crossover   |
| RP551+/RP651+ | 9600      | Crossover   |
| sL420/SL460   | 9600      | Crossover   |
|               |           |             |
|               |           |             |

#### Ethernet (LAN) Verbindung

- 1. Klicken Sie in der Symbolleiste auf **Einstellung**. Es erscheint ein Dialog, in dem Sie aufgefordert werden, das Kommunikationsprotokoll anzugeben.
- 2. Wählen Sie Netzwerk und klicken Sie auf OK. Der folgende Dialog wird angezeigt.

|                                  | ,                                      |   |  |  |
|----------------------------------|----------------------------------------|---|--|--|
| - Communication Proto            | ocol                                   |   |  |  |
| Network                          | Serial                                 |   |  |  |
|                                  |                                        |   |  |  |
| Serial Setting                   |                                        |   |  |  |
| Port                             | -                                      |   |  |  |
| Baud rate                        | 9600 V                                 | 2 |  |  |
| Data                             | 8 bits $\sim$                          |   |  |  |
| Parity                           | none $\vee$                            |   |  |  |
| Stop                             | 1 bit $\sim$                           |   |  |  |
| Flow Control                     | none $\vee$                            |   |  |  |
|                                  |                                        |   |  |  |
|                                  |                                        |   |  |  |
| OK                               | Cancel                                 |   |  |  |
|                                  | ~                                      | 1 |  |  |
|                                  | <u>^</u>                               |   |  |  |
| Search Network                   | Search Network Display                 |   |  |  |
| <ul> <li>Search Netwo</li> </ul> | Search Network for all Displays        |   |  |  |
| 🔾 Search Netwo                   | Search Network With Display IP Address |   |  |  |
|                                  |                                        |   |  |  |
|                                  |                                        |   |  |  |
|                                  |                                        |   |  |  |
| Status                           |                                        |   |  |  |
| Status                           |                                        |   |  |  |
| Status                           |                                        |   |  |  |
| Status                           |                                        |   |  |  |
| Status                           | Close                                  |   |  |  |

- 3. Klicken Sie, um eine passende Option auszuwählen:
- Wenn Sie möchten, dass der Multiple Display Administrator nach allen Monitoren im selben Netzwerk sucht, wählen Sie **Durchsuche Netzwerk nach allen Anzeigen**.
- Wenn Sie nur nach einem Monitor mit einer bestimmten IP-Adresse suchen möchten, klicken Sie auf Durchsuche Netzwerk mit Anzeige IP-Adresse und geben Sie dann die IP-Adresse des Monitors ein.
- 4. Klicken Sie auf **Suche**. Der Multiple Display Administrator startet die Suche nach Monitoren im Netzwerk und der Fortschritt wird im **Status** Bereich angezeigt.
- 5. Klicken Sie auf **Schließen**, wenn die Suche abgeschlossen ist. Die gefundenen Monitore werden im Monitorlistenfeld angezeigt.

### Monitore im Monitorlistenfeld verwalten

Nachdem die Monitore durchsucht und dem Monitorlistenfeld hinzugefügt wurden, können Sie verschiedene Operationen ausführen, um die Monitore zu verwalten.

> Der Verbindungsstatus der Monitore auf dem Monitorlistenfeld wird durch die folgenden Symbole angezeigt:

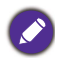

- Image: der Monitor ist angeschlossen (online).
- In the method of the second of the second

#### **Einen Monitor markieren**

Wenn die Monitore über eine Ethernet Verbindung mit dem Computer verbunden sind, werden sie standardmäßig nach ihren IP-Adressen im Monitorlistenfeld benannt. Sie können diesen Monitoren verschiedene Namen (Tags) zur leichteren Identifizierung geben.

1. Klicken Sie im Monitorlistenfeld mit der rechten Maustaste auf den Monitor, zu dem Sie ein Tag hinzufügen möchten, und wählen Sie **Tag hinzufügen**.

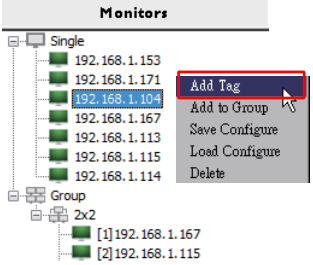

2. Geben Sie den Tag-Namen in das folgende Dialogfeld ein und klicken Sie auf **Einstellen**.

|         | ×      |
|---------|--------|
| New Tag |        |
|         |        |
| Set     | Cancel |

3. Der Tag, den Sie gerade hinzugefügt haben, wird in Klammern vor der IP-Adresse des Monitors angezeigt.

#### Eine Gruppe erstellen

Sie können Monitorgruppen für Verwaltungszwecke erstellen. Wenn Sie z.B. eine Gruppe auswählen und Einstellungen im Steuerungsfeld ändern, wird der Befehl an alle Monitore in derselben Monitorgruppe gesendet.

1. Klicken Sie im Monitorlistenfeld mit der rechten Maustaste auf den Group (Gruppe) Knoten und wählen Sie Gruppe erstellen.

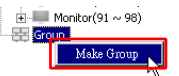

2. Geben Sie den Gruppennamen in das folgende Dialogfeld ein und klicken Sie auf OK.

|            | ×      |
|------------|--------|
| Group Name |        |
| My Group   |        |
| ОК         | Cancel |

3. Eine neue Gruppe wird unter dem Group (Gruppe) Knoten erstellt.

| 🗄 💷 Monitor(91 ~ 98 |
|---------------------|
| 🖻 🚟 Group           |
| 🕀 My Group          |

#### Eine Gruppe löschen

1. Klicken Sie im Monitorlistenfeld mit der rechten Maustaste auf die Monitorgruppe, die Sie löschen möchten, und wählen Sie **Löschen**.

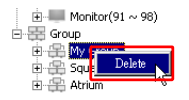

2. Die ausgewählte Gruppe wird gelöscht.

#### Monitore zu einer vorhandenen Gruppe hinzufügen

 Klicken Sie im Monitorlistenfeld mit der rechten Maustaste auf einen Monitor, den Sie zu einer Monitorgruppe hinzufügen möchten, und wählen Sie Zur Gruppe hinzufügen.

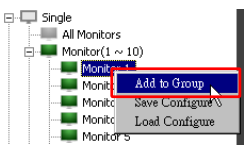

2. Wählen Sie im daraufhin angezeigten Dialog die Gruppe aus, zu welcher der Monitor hinzugefügt wird, und klicken Sie dann auf **Wählen**.

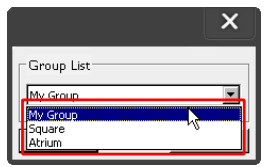

3. Der Monitor wird der ausgewählten Gruppe hinzugefügt.

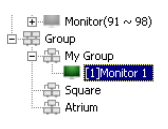

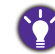

Sie können auch einen Monitor ziehen und in einer Gruppe ablegen.

#### Einen Monitor aus einer Gruppe löschen

1. Klicken Sie im Monitorlistenfeld mit der rechten Maustaste auf einen Monitor, den Sie aus einer Monitorgruppe löschen möchten, und wählen Sie **Löschen**.

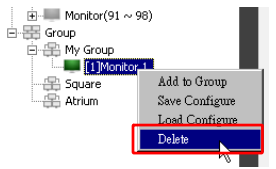

2. Der ausgewählte Monitor wird aus der Gruppe gelöscht.

#### Einen Monitor aus dem Monitorlistenfeld löschen

 Klicken Sie im Monitorlistenfeld mit der rechten Maustaste auf den Monitor, den Sie unter dem Single (Einzel) Knoten löschen möchten, und wählen Sie Löschen.

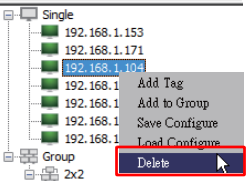

2. Der ausgewählte Monitor wird gelöscht.

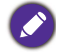

Wenn ein Monitor unter dem **Single (Einzel)** Knoten gelöscht wird, wird er auch aus der Gruppe gelöscht, zu der er gehört.

#### Automatische Einstellung der Monitor ID

Wenn Monitore über eine Ethernet Verbindung mit dem Computer verbunden sind, können Sie mit dieser Funktion die IDs für die Monitore automatisch einstellen.

1. Klicken Sie im Monitorlistenfeld mit der rechten Maustaste auf den **Single (Einzel)** Knoten und wählen Sie **ID automatisch einstellen**.

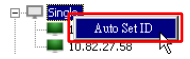

2. Die IDs der Monitore werden automatisch vergeben.

#### Monitorkonfigurationsdateien speichern und laden

Mit dieser Funktion können Sie die Monitoreinstellungen im Steuerungsfeld als Konfigurationsdatei (\*.ini-Datei) für Sicherungszwecke speichern und die Datei laden, wenn Sie diese Einstellungen wiederherstellen möchten.

1. Klicken Sie im Monitorlistenfeld mit der rechten Maustaste auf einen Monitor und wählen Sie **Konfiguration speichern**.

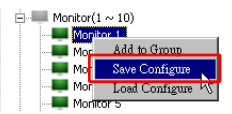

2. Geben Sie den Speicherort an, an dem die Datei gespeichert wird, und klicken Sie dann auf **Speichern**.

Um eine Konfigurationsdatei zu laden, klicken Sie mit der rechten Maustaste auf einen Monitor im Monitorlistenfeld und wählen Sie **Konfiguration laden**.

### Monitorkonfigurationen einrichten

Sie können die Einstellungen und Optionen auf dem Steuerungsfeld verwenden, um verschiedene Einstellungen für einen ausgewählten Monitor oder Monitorgruppe im Monitorlistenfeld extern einzurichten.

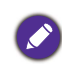

Einige Steuerelemente und Einstellungen auf dem Steuerungsfeld sind je nach Monitormodell möglicherweise nicht verfügbar. Eine Warnmeldung erscheint im Benachrichtigungsbereich in der unteren linken Ecke des Programmfensters, wenn eine nicht unterstützte Steuerung oder Einstellung ausgewählt ist.

### **Registerkarte Informationen**

Die folgenden Informationen werden auf der Registerkarte Informationen bereitgestellt, wenn ein Monitor im Monitorlistenfeld angezeigt wird.

| Information        | X Control     | ₩AV          | Schedule            | 🗗 Display Wall 🛛 🔓 Alarm |
|--------------------|---------------|--------------|---------------------|--------------------------|
| Display            |               |              | Status              |                          |
| Model Name         | \$T           | 550K         | Power               | On                       |
| Serial Number      | SGD7F         | 0008002G     | Video Source        | Android                  |
| Scaler Firmware V  | ersion 2.0.2  | 2_ww         | Signal Status       | Signal Stable            |
| IP Configuration R | emote Control |              | Mute                | Off                      |
| () DHCP            |               | Static       | Picture Mode        | N/A                      |
| MAC Address        | B0-C5-        | CA-70-00-10  | Aspect Ratio        | N/A                      |
| IP Address         | 192 . 16      | 8 . 11 . 89  | Ambient Light Senso | r N/A                    |
| Subnet Mask        | 255 . 25      | 5 . 255 . 0  | Diagnosis           |                          |
| Default Gateway    | 192 . 16      | 8 . 11 . 254 | Power               | On                       |
|                    |               |              | Operation Time      | N/A                      |
|                    |               |              | Temperature         |                          |
|                    |               |              |                     |                          |
|                    |               |              |                     |                          |

| Element             |                             | Beschreibung                                               |
|---------------------|-----------------------------|------------------------------------------------------------|
|                     | ModelIname                  | ModelIname des Monitors                                    |
| Anzeige             | Seriennummer                | Seriennummer des Monitors                                  |
| 1                   | Scaler Firmware-<br>Version | Software (Firmware) Version des Monitors.                  |
|                     | DHCP/Static<br>(Statisch)   | IP-Zuweisungsmethode der aktuellen<br>Ethernet Verbindung. |
| IP-                 | MAC-Adresse                 |                                                            |
| Fernbedienung       | IP-Adresse                  | Netzwerkeigenschaften der aktuellen                        |
| 1 01110 0 1 01101 0 | Subnetz-Maske               | Ethernet Verbindung.                                       |
|                     | Standard Gateway            |                                                            |

|          | Ein/Aus              | Aktueller Ein/Aus Betriebsstatus des<br>Monitors.              |
|----------|----------------------|----------------------------------------------------------------|
|          | Videoquelle          | Die vom Monitor verwendete<br>Videoeingangsquelle.             |
|          | Signalstatus         | Aktuelle Eingangssignalstärke des Monitors.                    |
| Status   | Ton aus              | Aktueller Stumm Ein/Aus Status des<br>Monitors.                |
|          | Bildmodus            | Aktuelle Bildmodus Einstellung des Monitors.                   |
|          | Seitenverhältnis     | Aktuelle Seitenverhältnis Einstellung des<br>Monitors.         |
|          | Umgebungslichtsensor | Aktueller Umgebungslichtsensor Ein/Aus<br>Status des Monitors. |
| Disease  | Ein/Aus              | Das Diagnoseergebnis für den Betriebsstatus des Monitors.      |
| Diagnose | Betriebszeit         | Die Gesamtbetriebszeit des Monitors.                           |
|          | Temperatur           | Die Temperatur im Monitor.                                     |

Die folgenden Informationen über jeden Monitor werden auf der Registerkarte Informationen bereitgestellt, wenn eine Monitorgruppe im Monitorlistenfeld angezeigt wird.

#### Gruppe mit Ethernet Verbindung

| nformation | 💥 Control   | ₩AV | Schedule | Displa | ıyWall     | 🔒 Alarm |
|------------|-------------|-----|----------|--------|------------|---------|
| Status     | IP Address  | Tag | Power    | Input  | Temp       |         |
| On-Line    | 10.82.27.80 |     | On       | VGA    | 32 degrees | [C]     |
| on-Line    | 10.82.27.58 |     | On       | VGA    | 36 degrees | (C]     |
|            |             |     |          |        |            |         |
|            |             |     |          |        |            |         |
|            |             |     |          |        |            |         |
|            |             |     |          |        |            |         |
|            |             |     |          |        |            |         |
|            |             |     |          |        |            |         |
|            |             |     |          |        |            |         |
|            |             |     |          |        |            |         |
|            |             |     |          |        |            |         |
|            |             |     |          |        |            |         |
|            |             |     |          |        |            |         |
|            |             |     |          |        |            |         |
|            |             |     |          |        |            |         |

| Information | 💥 Control | ₩AV       | Schedule | 🗗 Displ | ay Wall    | 🔒 Alarm |
|-------------|-----------|-----------|----------|---------|------------|---------|
| Status      | Set ID    | Tag       | Power    | Input   | Temp       | 1       |
| Dpen Open   | 1         | Monitor 1 | On       | DVI     | 35 degrees | [C]     |
| Dpen Open   | 2         | Monitor 2 | On       | DVI     | 36 degrees | [C]     |
| Dpen Open   | 3         | Monitor 3 | On       | DVI     | 34 degrees | [C]     |
| Upen Open   | 4         | Monitor 4 | On       | DVI     | 35 degrees | [C]     |
|             |           |           |          |         |            |         |
|             |           |           |          |         |            |         |
|             |           |           |          |         |            |         |
|             |           |           |          |         |            |         |
|             |           |           |          |         |            |         |
|             |           |           |          |         |            |         |
|             |           |           |          |         |            |         |
|             |           |           |          |         |            |         |
|             |           |           |          |         |            |         |
|             |           |           |          |         |            |         |
|             |           |           |          |         |            |         |
|             |           |           |          |         |            |         |
|             |           |           |          |         |            |         |
|             |           |           |          |         |            |         |
|             |           |           |          |         |            |         |
|             |           |           |          |         |            |         |
|             |           |           |          |         |            |         |
|             |           |           |          |         |            |         |

#### Gruppe mit RS232 Verbindung

| Element                                 | Beschreibung                                          |
|-----------------------------------------|-------------------------------------------------------|
| Status                                  | Der Verbindungsstatus jedes Monitors.                 |
| IP-Adresse (nur<br>Ethernet Verbindung) | Die IP-Adresse jedes Monitors.                        |
| ID einstellen (nur<br>RS232 Verbindung) | Die Set ID jedes Monitors.                            |
| Tag                                     | Der Tag (Name), der jedem Monitor gegeben wird.       |
| Ein/Aus                                 | Aktueller Ein/Aus Betriebsstatus jedes Monitors.      |
| Eingang                                 | Die von jedem Monitor verwendete Videoeingangsquelle. |
| Temperatur                              | Die Temperatur in jedem Monitor.                      |

### **Registerkarte Steuerung**

Die Registerkarte Steuerung besteht aus Bedienelementen für die grundlegende Monitorsteuerung.

| 1 Information 💥 Control | ₩AV | 🕓 Schedule 🛛 🗦 Di    | splay Wali 🛛 🔒 A | Narm |
|-------------------------|-----|----------------------|------------------|------|
| Power On Off            |     | Aspect Ratio         | ~                |      |
| Video Source            |     | Image Retention      |                  |      |
| Android $\checkmark$    |     |                      | $\sim$           |      |
| Yolume                  | +   | Power Save           | ~                |      |
| Mute<br>Off ~           | •   | - Ambient Light Sens | or               |      |
| OSD Info Box            |     | OSD Rotation         | ~                |      |
| IR Button Control       |     | Over Scan            | ~                |      |
| Language<br>English ~   |     | All Reset            |                  |      |

| Element              | Beschreibung                                                                                                    |
|----------------------|----------------------------------------------------------------------------------------------------|
| Ein/Aus              | Tippen Sie auf Ein- oder Ausschalten, um den Monitors<br>ein- oder auszuschalten oder den Monitor in den<br>Standbymodus zu schalten. |
| Videoquelle          | Wählt eine Videoeingangsquelle aus.                                                                                                   |
| Lautstärke           | Stellt die Lautstärke ein.                                                                                                    |
| Ton aus              | Tonausgabe deaktivieren oder aktivieren.                                                                                              |
| OSD Infokasten       | Aktiviert (zeigt) oder deaktiviert (versteckt) den<br>Bildschirm-Infokasten.                                                          |
| IR-Tastensteuerung   | Schaltet die Fernbedienungssperre und die Tastensperre ein oder aus.                                                                  |
| Sprache              | Ändert die Sprache des OSD-Menüs.                                                                                                    |
| Seitenverhältnis     | Wählt ein Bildseitenverhältnis für den Monitor aus.                                                                                   |
| Geisterbilder        | Schaltet die Funktion gegen ein Einbrennen des Bildes ein oder aus.                                                                   |
| Energiesparen        | Ändert die Einstellung der Energiesparfunktion.                                                                                       |
| Umgebungslichtsensor | Schaltet den Umgebungslichtsensor des Monitors ein oder aus.                                                                          |
| OSD Drehung          | Ändert die Ausrichtung des OSD-Menüs.                                                                                                 |
| Overscan             | Ändert die Einstellung der Overscan-Funktion.                                                                                         |
| Alles zurücksetzen   | Setzt alle Einstellungen auf der Registerkarte Steuerung zurück.                                                                      |

### **Registerkarte AV**

Die Registerkarte AV enthält Steuerelemente für Bildqualität und Toneinstellungen.

| 1 Information 💥 Control | ж аv | 🕐 Schedule 🛛 🛱 Display Wall 🛛 🔒 Alarm |
|-------------------------|------|---------------------------------------|
| Picture Mode            |      | Color Temp                            |
| BackLight               | +    | Auto Adjustment Execute<br>Execute    |
| Contrast                | +    | Speaker                               |
| Brightness              | +    | Balance<br>Center +                   |
| Chroma<br>0             | +    | Sound Mode                            |
| Sharpness               | +    | Treble                                |
|                         |      | Bass                                  |

| Element                      | Beschreibung                                                                                                    |
|------------------------------|----------------------------------------------------------------------------------------------------|
| Bildmodus                    | Wählt einen voreingestellten Bildmodus aus.                                                                        |
| Hintergrundlicht             | Stellt die Intensität der Hintergrundbeleuchtung des<br>Bildschirms ein.                                           |
| Kontrast                     | Stellt den Bildkontrast ein.                                                                                       |
| Helligkeit                   | Stellt die Bildhelligkeit ein.                                                                                     |
| Chroma                       | Stellt die Farbintensität des Bildes ein.                                                                          |
| Schärfe                      | Stellt die Bildschärfe ein.                                                                                        |
| Farbtemp.                    | Stellt die Farbtemperatur ein.                                                                                     |
| Auto-Einstellung durchführen | Klicken Sie auf die Schaltfläche <b>Ausführen</b> , um die automatische Einstellung für das VGA-Signal auszulösen. |
| Lautsprecher                 | Wählt das Ziel oder Gerät für die Audioausgabe aus.                                                                |
| Balance                      | Passt die Balance der Lautstärke zwischen dem linken<br>und rechten Lautsprecher an.                               |
| Ton-Modus                    | Wählt einen voreingestellten Tonmodus für die<br>Audioausgabe.                                                     |
| Höhen                        | Stellt die Audiohöhen ein.                                                                                         |
| Tiefen                       | Stellt die Audiotiefen ein.                                                                                        |

### **Registerkarte Zeitplan**

Auf der Registerkarte Zeitplan finden Sie die Bedienelemente, mit denen Sie den/die Monitor(e) automatisch ein- oder (in den Standbymodus) ausschalten können.

| ear                                                           | Month                                                                                         | Day        | HR MIN                                                                             | 1                                                                                 |                                                                      |         |
|---------------------------------------------------------------|-----------------------------------------------------------------------------------------------|------------|------------------------------------------------------------------------------------|-----------------------------------------------------------------------------------|----------------------------------------------------------------------|---------|
| 0 13                                                          | Aug.                                                                                          | 2          | III : 10                                                                           | PM .                                                                              | Set Set by                                                           | PC Time |
| rne S                                                         | chedule Setting                                                                               |            |                                                                                    |                                                                                   |                                                                      |         |
| lepea                                                         | t 🗌 Every Da                                                                                  | y 🗹 Mon. 🗖 | Tue. 🗖 Wed.                                                                        | 🗆 Thu. 🗖 Fri.                                                                     | □ Sat. □                                                             | Sun.    |
|                                                               | HR                                                                                            | MIN        |                                                                                    |                                                                                   |                                                                      |         |
|                                                               | 7                                                                                             |            |                                                                                    |                                                                                   | Default                                                              | 100     |
| on on                                                         | Time /                                                                                        | : 🔍 💽 AM   |                                                                                    | Select Video So                                                                   | urce Inerada                                                         |         |
|                                                               |                                                                                               |            |                                                                                    |                                                                                   |                                                                      |         |
|                                                               |                                                                                               |            |                                                                                    |                                                                                   |                                                                      |         |
| 7 on                                                          | Time 13                                                                                       | : 0 🕈 PM   |                                                                                    | No.                                                                               | 7 💌                                                                  | Set     |
| 7 Off                                                         | Time 13 ×                                                                                     | : 0 × PM   |                                                                                    | No.                                                                               | 7                                                                    | Set     |
| <b>7</b> Off                                                  | Time 13 ×                                                                                     | : 0 × PM   |                                                                                    | No.                                                                               | 7                                                                    | Set     |
|                                                               | Time 13                                                                                       | : 0 * PM   |                                                                                    | No.                                                                               | 7 💌                                                                  | Set     |
| 7 011<br>n/Of                                                 | Time 13                                                                                       | : 0 + PM   | Tunnt                                                                              | No.<br>Off Time                                                                   | 7 💌                                                                  | Set     |
| 7 08<br>n/Of<br>No.                                           | Time 13                                                                                       | : 0 PM     | Input<br>Default                                                                   | No.<br>Off Time<br>14 : 00                                                        | 7  Status Enable                                                     | Set     |
| 7 Off<br>n/Of<br>No.<br>[1]                                   | Time 13                                                                                       | : 0 • PM   | Input<br>Default<br>Default                                                        | No.<br>Off Time<br>14:00<br>13:00                                                 | 7  Status Enable Enable                                              | Set     |
| 7 Off<br>n/Of<br>No.<br>[1]<br>[2]<br>[3]                     | Time 13                                                                                       | : 0 × PM   | Input<br>Default<br>Default                                                        | No.<br>Off Time<br>14 : 00<br>13 : 00<br>15 : 00                                  | 7 Status<br>Enable<br>Enable                                         | Set     |
| 7 Off<br>n/Of<br>No.<br>[1]<br>[2]<br>[3]<br>[4]              | Time 13                                                                                       | : 0 × PM   | Input<br>Default<br>Default<br>Default<br>Default                                  | No.<br>Off Time<br>14:00<br>13:00<br>15:00<br>13:00                               | 7 T                                                                  | Set     |
| 7 Off<br>n/Of<br>No.<br>[1]<br>[2]<br>[3]<br>[4]              | Time 13 Time Schedule<br>Repest<br>Mon.<br>Mon.<br>Mon.<br>Mon.                               | : 0 * PM   | Input<br>Default<br>Default<br>Default<br>Default                                  | No.<br>0ff Time<br>14:00<br>15:00<br>13:00<br>13:00                               | 7 Table<br>Enable<br>Enable<br>Enable<br>Enable                      | Set     |
| 7 Off<br>n/Of<br>No.<br>[1]<br>[2]<br>[3]<br>[4]<br>[5]       | Time 13                                                                                       | : 0 * PM   | Input<br>Default<br>Default<br>Default<br>Default<br>Default                       | No.<br>0ff Time<br>14:00<br>13:00<br>13:00<br>13:00<br>13:00<br>13:00             | 7 Status<br>Enable<br>Enable<br>Enable<br>Enable<br>Enable           | Set     |
| 7 Off<br>No.<br>[1]<br>[2]<br>[3]<br>[4]<br>[5]<br>[6]        | Time 13 r<br>FTime Schedule<br>Repeat<br>Mon.<br>Mon.<br>Mon.<br>Mon.<br>Mon.<br>Mon.<br>Mon. | : 0 PM     | Input<br>Default<br>Default<br>Default<br>Default<br>Default<br>Default<br>Default | No.<br>0ff Time<br>14:00<br>13:00<br>13:00<br>13:00<br>13:00<br>13:00<br>13:00    | 7 Status<br>Enable<br>Enable<br>Enable<br>Enable<br>Enable<br>Enable | Set     |
| 7 Off<br>No.<br>[1]<br>[2]<br>[3]<br>[4]<br>[5]<br>[6]<br>[7] | Time 13 Time Schedule<br>Repeat<br>Mon.<br>Mon.<br>Mon.<br>Mon.<br>Mon.                       | : 0 PM     | Input<br>Default<br>Default<br>Default<br>Default<br>Default<br>Default            | No.<br>0ff Time<br>14 : 00<br>13 : 00<br>13 : 00<br>13 : 00<br>13 : 00<br>13 : 00 | 7 Status<br>Enable<br>Enable<br>Enable<br>Enable<br>Enable<br>Enable | Set     |
| 7 Off<br>n/Of<br>[1]<br>[2]<br>[3]<br>[6]<br>[7]              | Time 13<br>Time Schedule<br>Repeat<br>Mon.<br>Mon.<br>Mon.<br>Mon.<br>Mon.<br>Mon.<br>Mon.    | : 0 * PM   | Input<br>Default<br>Default<br>Default<br>Default<br>Default<br>Default<br>Default | No.<br>011 Time<br>14:00<br>13:00<br>13:00<br>13:00<br>13:00<br>13:00             | 7 Table                                                              | Set     |

| Element                      | Beschreibung                                                                                                    |  |  |
|------------------------------|----------------------------------------------------------------------------------------------------|--|--|
| Uhr                          | Ermöglicht es Ihnen, die aktuelle Uhrzeit manuell einzustellen. Sie<br>können auch auf <b>Durch PC-Zeit eingestellt</b> klicken, um den<br>Monitor so einzustellen, dass die aktuelle Uhrzeit des Computers<br>verwendet wird.                                                                                                    |  |  |
|                              | Ermöglicht es Ihnen, Ein- und Ausschalt-Zeitpläne anzugeben.                                                                                                    |  |  |
|                              | <ol> <li>Legen Sie einen Wiederholungsmodus fest, indem Sie ein<br/>Wiederholen Kontrollkästchen markieren. (Täglich, Mo.,<br/>Di, usw.)</li> </ol>                                                                                                    |  |  |
| Zeitplaneinstel-             | <ol> <li>Stellen Sie Einschaltzeit (die Zeit, zu welcher der Monitor<br/>eingeschaltet wird) und Abschaltzeit (die Zeit, zu welcher der<br/>Monitor ausgeschaltet wird) ein.</li> </ol>                                                                                                    |  |  |
| lung                         | 3. Wählen Sie eine Eingangsquelle aus, die verwendet wird, wenn der Monitor aus der Dropdown-Liste <b>Quelle</b> aktiviert wird.                                                                                                    |  |  |
|                              | 4. Geben Sie die Nummer des Zeitplans in der Dropdown-Liste <b>Nr.</b> an.                                                                                                    |  |  |
|                              | <ol> <li>Klicken Sie auf die Schaltfläche Einstellen, um die<br/>Zeitplaneinstellungen abzuschließen. Der Ein/Aus-Zeitplan wird<br/>im Bereich Ein/Aus Zeit Zeitplaninfo angezeigt.</li> </ol>                                                                                                    |  |  |
|                              | Ermöglicht das Prüfen und Löschen von Ein/Aus-Zeitplänen.                                                                                                    |  |  |
| Ein/Aus Zeit<br>Zeitplaninfo | <ul> <li>Um einen Zeitplan zu aktivieren oder zu deaktivieren, wählen Sie<br/>einen Zeitplan aus und klicken dann auf Aktivieren/Deaktivieren.</li> <li>Um einen Zeitplan zu löschen, wählen Sie einen Zeitplan aus, den<br/>Sie löschen möchten, und klicken Sie dann auf Löschen.</li> <li>Um alle Zeitpläne zu löschen, klicken Sie auf Alle löschen.</li> </ul> |  |  |

### **Registerkarte Anzeigewand**

#### Eine Anzeigewand erstellen

Sie können der Schritt-für-Schritt Anleitung auf der Registerkarte Anzeigewand folgen, um eine Anzeigewand zu erstellen, die aus mehreren Monitoren besteht.

- Erstellen Sie eine Monitorgruppe und fügen Sie Monitore hinzu, mit denen die Videowand zur Gruppe erstellt werden soll. Weitere Informationen zum Erstellen einer Monitorgruppe und zum Hinzufügen von Monitoren zu einer Gruppe finden Sie unter Monitore im Monitorlistenfeld verwalten auf Seite 13.
- 2. Klicken Sie auf die Monitorgruppe, die Sie in Schritt I erstellt haben, und klicken Sie dann auf der Registerkarte Anzeigewand auf **Kachelmodus erstellen**.

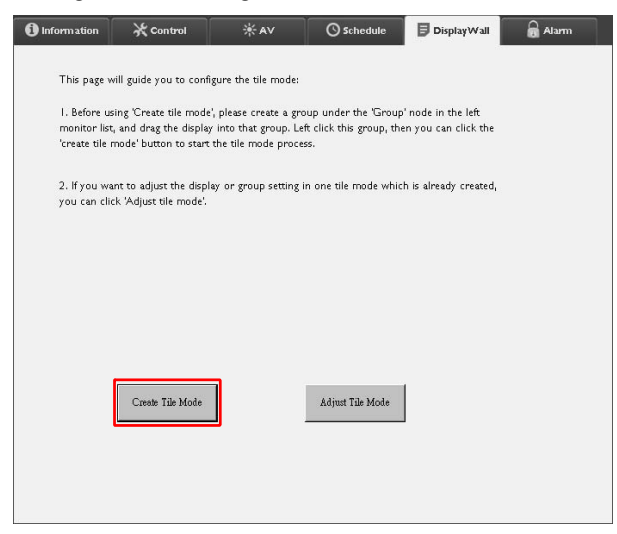

3. Geben Sie die Anzahl der Monitore auf der horizontalen Seite (**H-Monitore**) und vertikalen Seite (**V-Monitore**) an und klicken Sie dann auf **Weiter**.

| Creste Tile Mode : Step1                                                                                                    | ×           |
|----------------------------------------------------------------------------------------------------|-------------|
| Please usign the matrix dimension.<br>Note I: Define the matrix size according to the number of connected display, the                                                                                              |             |
| maximum title is 10 <sup>-100</sup> .<br>Notac21 Maximum accentain multiple tile mode; the relationship between matrix and tile<br>mode is shown as below, the matrix size is 3x3, part 1 and 2 are two tile modes. |             |
| Deplay Well Size (H.                                                                                                    |             |
|                                                                                                    |             |
|                                                                                                    |             |
| Back                                                                                                    | Next Cancel |

• Sie können eine Anzeigewand erstellen, die aus bis zu 10 x 10 Monitoren besteht.

• Die Anzahl der Monitore in einer Anzeigewand-Matrix darf nicht höher sein als in der Monitorgruppe, mit der Sie eine Anzeigewand erstellen. Andernfalls wird die Schaltfläche Weiter ausgegraut.

4. Wählen Sie die Position jedes Monitors in der Anzeigewand aus, indem Sie die Monitor-ID (wie im Monitorlistenfeld gezeigt) des Monitors in jedem Bildschirmraster auswählen. Jedes Bildschirmraster muss eine eindeutige Monitor-ID haben. Klicken Sie auf Weiter, um fortzufahren.

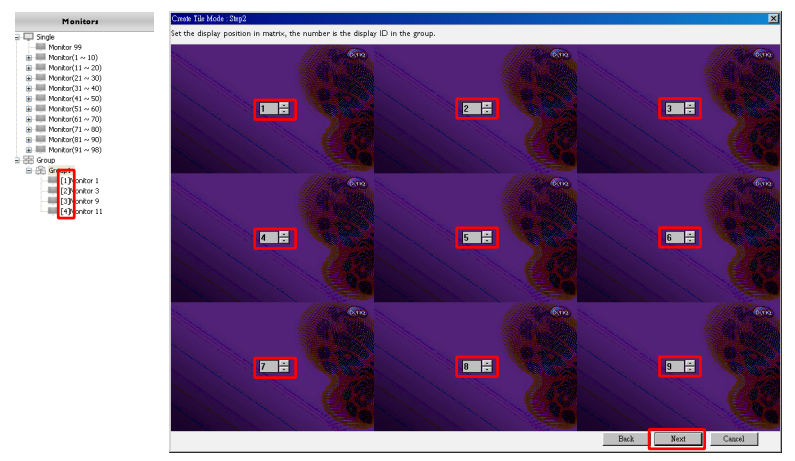

5. Wählen Sie eine Videoeingangsquelle für den Monitor aus.

Szenario I: wenn eine einzige Eingangsquelle für alle Monitore verwendet wird

Wählen Sie eine Videoeingangsquelle aus der Dropdown-Liste **Videoquelle** und klicken Sie dann auf alle Bildschirmraster unten. Klicken Sie auf **Weiter**, um fortzufahren.

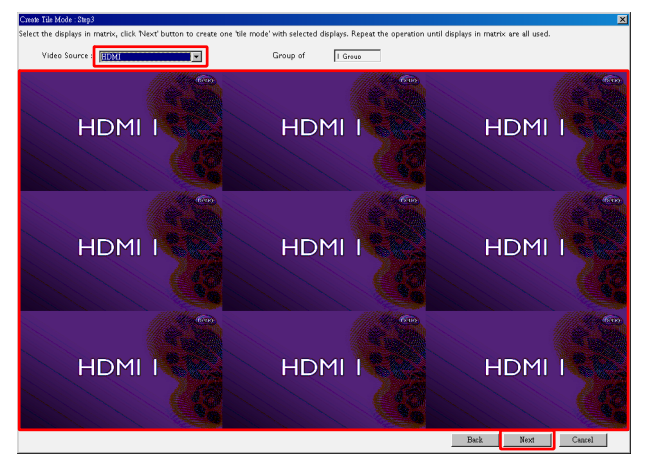

## Szenario 2: Wenn mehrere Eingangsquellen für verschiedene Gruppen von Monitoren verwendet werden

Das folgende Beispiel zeigt, wie Sie 3 verschiedene Gruppen von Monitoren einrichten, die 3 verschiedene Eingangsquellen (VGA, AV und HDMI) in derselben Anzeigewand verwenden.

a. Wählen Sie VGA aus der Dropdown-Liste Videoquelle und klicken Sie dann auf die Bildschirmraster (Monitore), die den VGA-Eingang verwenden. Dies ist die Monitorgruppe I, die den VGA-Eingang verwendet. Klicken Sie auf Weiter, um fortzufahren.

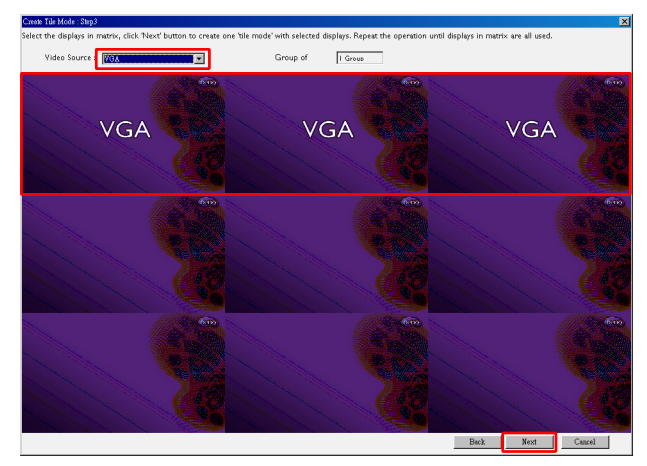

b. Wählen Sie AV aus der Dropdown-Liste Videoquelle und klicken Sie dann auf die Bildschirmraster (Monitore), die den AV-Eingang verwenden. Dies ist die Monitorgruppe 2, die den AV-Eingang verwendet. Klicken Sie auf Weiter, um fortzufahren.

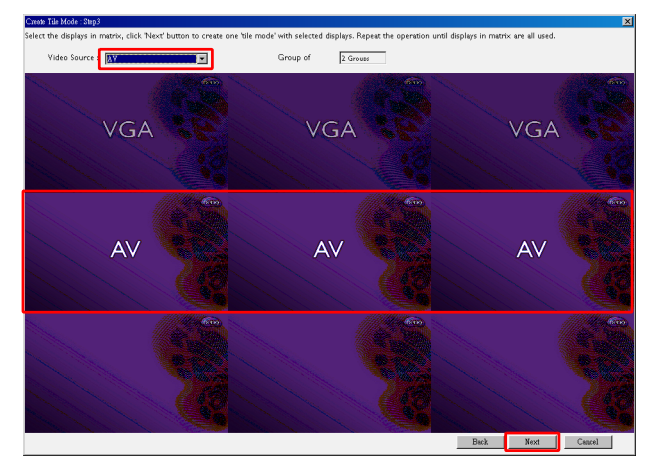

c. Wählen Sie HDMI aus der Dropdown-Liste Videoquelle und klicken Sie dann auf die Bildschirmraster (Monitore), die den HDMI-Eingang verwenden. Dies ist die Monitorgruppe 3, die den HDMI-Eingang verwendet. Klicken Sie auf Weiter, um fortzufahren.

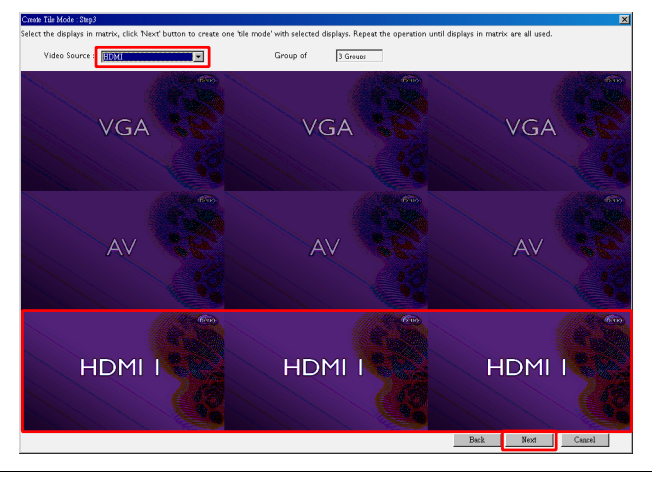

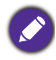

Sie können ähnliche Schritte vornehmen, um verschiedene Kombinationen von Eingangsquellen und Monitore anzugeben.

6. Sie haben die Möglichkeit, die Position jedes Monitors in der Anzeigewand zu wechseln, indem Sie eine andere horizontale oder vertikale Position auswählen. Wählen Sie ggf. eine neue Position für den/die Monitor(e) mit den Kontrollkästchen für horizontale Position und vertikale Position. Klicken Sie auf Weiter, um fortzufahren.

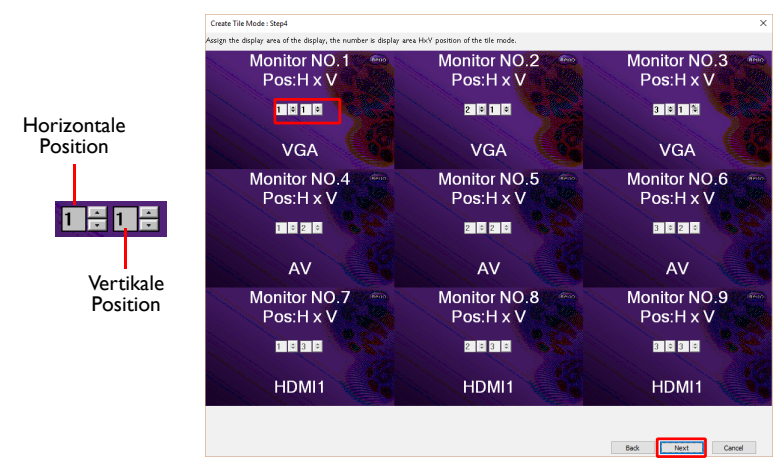

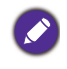

Wenn die Anzeigewand mehrere Monitorgruppen enthält, die unterschiedliche Eingangsquellen verwenden, können Sie je nach Anordnung der Monitore nur die horizontale Position oder die vertikale Position ändern (das Kontrollkästchen für horizontale Position oder vertikale Position wird ausgegraut). 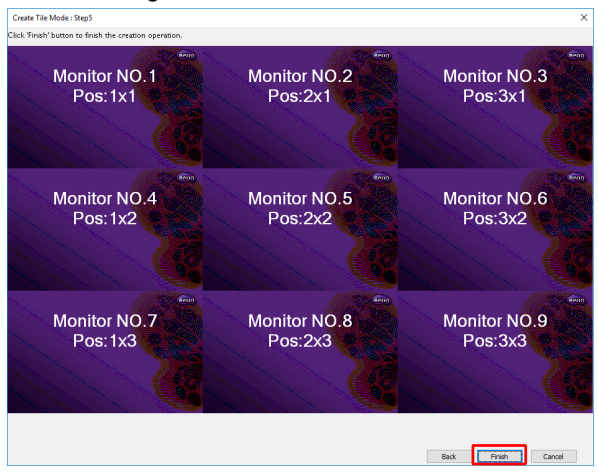

### Anzeigewand Einstellungen ändern

Sie können die Anzeigewand Einstellungen jedes Monitors separat ändern.

- 1. Klicken Sie, um einen Monitor einer Anzeigewandgruppe auf dem Monitorlistenfeld auszuwählen.
- 2. Klicken Sie auf der Registerkarte Anzeigewand auf Kachelmodus anpassen.

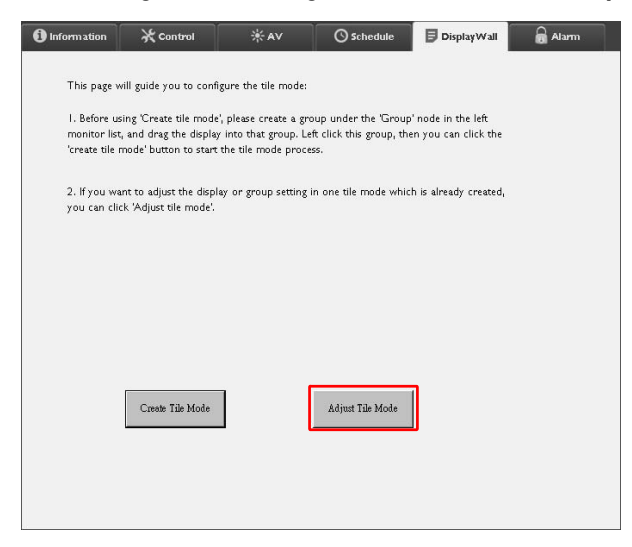

3. Ändern Sie die Einstellungen nach Bedarf.

| 1 Information | 💥 Control        | ₩AV | 🚫 Schedule    | Display Wall | 🔒 Alarm |
|---------------|------------------|-----|---------------|--------------|---------|
| H Monit       | ors              | 1   | Power On De   | lay 💽        |         |
| V Monit       | ors              | ]   | Power Indicat | or LED       |         |
| H Positi      | on 💌             | 3   | Frame Compu   | ting         |         |
| V Positio     | on               | ]   |               |              |         |
| Monitor       | s/Position Reset |     |               |              |         |
|               |                  |     |               | Back         |         |
|               |                  |     |               |              |         |

| Element                        | Beschreibung                                                                                                    |
|--------------------------------|----------------------------------------------------------------------------------------------------|
| H-Monitore                     | Gibt die Anzahl der Monitore auf der horizontalen Seite an.                                                                                                    |
| V-Monitore                     | Gibt die Anzahl der Monitore auf der vertikalen Seite an.                                                                                                    |
| H-Position                     | Gibt die Position der Monitore auf der horizontalen Seite an.                                                                                                    |
| V-Position                     | Gibt die Position der Monitore auf der vertikalen Seite an.                                                                                                    |
| Monitore/Position zurücksetzen | Klicken Sie auf die Schaltfläche <b>Einstellen</b> , um die<br>Anzeigewandeinstellungen des Monitors zurückzusetzen,<br>einschließlich H-Monitore, V-Monitore, H-Position und V-Position.                                                                                                    |
| Einschaltverzöge-<br>rung      | Aktiviert (Ein) oder deaktiviert (Aus) die<br>Einschaltverzögerungsfunktion. Wenn aktiviert, werden alle<br>Monitore in einer Monitorgruppe gleichzeitig mit der Ein/Aus-<br>Funktion auf der Registerkarte Steuerung eingeschaltet. Diese<br>Funktion schaltet jeden Monitor automatisch mit einer leichten<br>Zeitdifferenz ein, um einen plötzlichen Anstieg des<br>Stromverbrauchs zu vermeiden. |
| Betriebsanzeige-<br>LED        | Schaltet die Betriebsanzeige-LED am Monitor ein oder aus.                                                                                                    |
| Bildberechnung                 | Schaltet die Funktion Bildberechnung des Monitors ein oder aus,<br>um das Bild automatisch einzustellen, um die Breite der<br>Monitorblenden zu kompensieren, um das Bild genau anzuzeigen.                                                                                                    |

4. Klicken Sie auf **Zurück**, um die Einstellungen zu speichern und zur Registerkarte Anzeigewand zurückzukehren.

### **Registerkarte Alarm**

Die Registerkarte Alarm enthält E-Mail Einstellungen, die es dem Multiple Display Administrator ermöglichen, E-Mails an bestimmte Empfänger zu senden, wenn die

| Information        | X Control               | 来AV               | Schedule Schedule | 🗗 Display Wall | Alarm 📷 |
|--------------------|-------------------------|-------------------|-------------------|----------------|---------|
| Email Setting      |                         |                   |                   |                |         |
| To:                |                         |                   |                   |                |         |
| Cc:                |                         |                   |                   |                |         |
| From:              |                         |                   |                   |                |         |
| SMTP Setting       |                         |                   |                   |                |         |
| SMTP Server:       |                         |                   |                   |                |         |
| User Name:         |                         |                   |                   |                |         |
| Password:          |                         |                   |                   |                |         |
| Status Report      |                         |                   |                   |                |         |
| Day of Week:       | (                       | ~                 |                   |                |         |
| Time:              | 0 : 0                   |                   |                   |                | Set     |
| Advance            |                         |                   |                   |                |         |
| Note: After set em | ail and SMTP, these fun | ctions can operat | ie.               |                |         |
| Test Could         |                         |                   | Alarm Temp        | erature 0 v    | Set     |

interne Temperatur des Monitors zu hoch ist oder wenn Sie die Statusbericht Funktion aktiviert haben.

| Element               |                             | Beschreibung                                                                                                    |  |  |  |
|-----------------------|-----------------------------|----------------------------------------------------------------------------------------------------|--|--|--|
| E Mail                | An:                         |                                                                                                    |  |  |  |
| E-Mail<br>Finstellung | Cc:                         | Gibt die Empfänger und Absender der E-Mail an.                                                                                                    |  |  |  |
| Linstenang            | Von:                        | *                                                                                                    |  |  |  |
|                       | SMTP-Server                 |                                                                                                    |  |  |  |
|                       | Benutzername                | Gibt die SMTP-Einstellungen an.                                                                                                    |  |  |  |
|                       | Kennwort                    | *                                                                                                    |  |  |  |
| SMTP-<br>Einstellung  | Statusbericht               | Aktivieren Sie dieses Kontrollkästchen, damit der<br>Multiple Display Administrator einen Statusbericht<br>des Monitors/der Monitore per E-Mail zu einem<br>bestimmten Zeitpunkt sendet. |  |  |  |
|                       | Wochentag                   | Cibe on worn don Statushariakt geogradat wind                                                                                                    |  |  |  |
|                       | Zeit                        | - Gibt an, wann der Statusbericht gesendet wird.                                                                                                    |  |  |  |
|                       | Einstellen                  | Klicken Sie auf diese Schaltfläche, um die                                                                                                    |  |  |  |
|                       | Schaltfläche                | Einstellungen zu speichern.                                                                                                    |  |  |  |
|                       | Test E-Mail<br>Schaltfläche | Klicken Sie auf diese Schaltfläche, um eine Test E-Mail<br>zu senden, wenn die Einstellung abgeschlossen ist.                                                                            |  |  |  |
| Erweitert             | Alarmtemperatur             | Gibt die Temperaturgrenze an. Wenn die interne<br>Temperatur des Monitors diese Grenze<br>überschreitet, wird eine Warnmeldung gesendet.                                                 |  |  |  |
|                       | Einstellen                  | Klicken Sie auf diese Schaltfläche, um die                                                                                                    |  |  |  |
|                       | Schaltfläche                | Einstellungen zu speichern.                                                                                                    |  |  |  |

### Zusätzliche Operationen Ändern von Login-ID und Kennwort

Sie können die ID und das Kennwort ändern, mit denen Sie sich beim Multiple Display Administrator anmelden können.

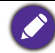

Die ID und das Kennwort können geändert werden. Sie können jedoch keine mehrfachen IDund Kennwort-Kombinationen erstellen.

I. Klicken Sie in der Symbolleiste auf Sicherheit. Der folgende Dialog wird angezeigt.

|              |               | ×       |
|--------------|---------------|---------|
| Current ID   | Password      |         |
| ID:          | administrator |         |
| Password:    |               |         |
|              |               | Confirm |
| New ID _Pass | word          |         |
| ID:          | administrator | Change  |
| Password:    | ••••          | Change  |
| Verify:      | ••••          |         |
| Confirm      |               | Cancel  |

- Geben Sie die aktuelle ID und das Kennwort in die Felder ID und Kennwort ein und klicken Sie dann auf Bestätigen. Wenn die ID und das Kennwort erfolgreich überprüft werden, können Sie mit dem nächsten Schritt fortfahren.
- 3. Geben Sie die neue ID und das Kennwort in die Felder **ID**, **Kennwort** und **Überprüfen** ein und klicken Sie dann auf **Ändern**.
- 4. Wenn Sie das Standardkennwort 0000 ändern, erscheint ein Erinnerungsdialog, wann immer Sie sich anmelden. Der Dialog wird nicht angezeigt, wenn das Standardkennwort nicht geändert wurde.

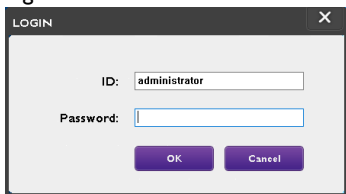

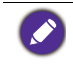

Bei der ID und dem Kennwort wird zwischen Groß- und Kleinschreibung unterschieden. Sie können alphanumerische und Sonderzeichen wie !,@,#,\$,%,&,\*,-,\_=,+,? für die ID und das Kennwort verwenden.

### Sprache ändern

Sie können die Sprache der Benutzeroberfläche des Multiple Display Administrators jederzeit ändern.

Um die Sprache zu ändern, klicken Sie in der Symbolleiste auf **Info** und wählen Sie eine bevorzugte Sprache aus.

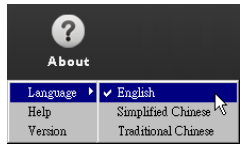

### **Monitore exportieren**

Sie können der Schritt-für-Schritt Anleitung unten folgen, um Monitore zu exportieren.

I. Klicken Sie in der Symbolleiste auf **Suche**, um nach Geräten zu suchen.

| BenQ Multiple Display Administrator |                         |           |           |                      |              | - ×     |
|-------------------------------------|-------------------------|-----------|-----------|----------------------|--------------|---------|
| Display Projector PJLi              | nk Projector            |           |           |                      |              |         |
| Search Setting                      | Re-connection           | Refresh   | Security  | <b>?</b><br>About    |              | BenQ    |
| Monitors                            | () Information          | * Control | ₩AV       | () Schedule          | Display Wall | 🔒 Alarm |
| Single<br>E Group                   | Display                 |           |           | Status               |              |         |
|                                     | Model Name              |           | N/A       | Power                | N/A          |         |
|                                     | Serial Number           |           | N/A       | Video Source         | N/A          |         |
|                                     | Monitor SW Version      |           | N/A       | Signal Status        | N/A          |         |
|                                     | IP Configuration Remote | e Control |           | Yolume Mute          | N/A          |         |
|                                     | • DHCP                  |           | ⊖ Static  | Picture Mode         | N/A          |         |
|                                     | MAC Address             |           |           | Aspect               | N/A          |         |
|                                     | IP Address              | 0 ,       | 0.0.0     | Ambient Light Sensor | N/A          |         |
|                                     | Subnet Mask             | 0 .       | 0 , 0 , 0 | Diagnosis            |              |         |
|                                     | Default Gateway         | 0 .       | 0 . 0 . 0 | Power                | N/A          |         |
|                                     |                         |           |           | Operation Hours      | N/A          |         |
|                                     |                         |           |           | Temperature (inside) | N/A          |         |
|                                     |                         |           |           |                      | N/A          |         |
|                                     |                         |           |           | ļ                    |              |         |

2. Der folgende Dialog wird angezeigt. Suche nach Geräten im LAN.

| Re-connection         | <b>R</b> efresh         | Security           | ?<br>About           |
|-----------------------|-------------------------|--------------------|----------------------|
| () Information        | * Control               | *av                | () Schedule          |
| Display<br>Model Name | Search Network Dicplay  | ×                  | Status<br>Power      |
| Serial Number         | Search Network for all  | Displays           | Video Source         |
| Monitor SW Vers       | O Search Network With D | iisplay IP Address | Signal Status        |
| IP Configuration R    | • •                     | •                  | Volume Mute          |
| • DHCP                | Status                  |                    | Picture Mode         |
| MAC Address           |                         |                    | Aspect               |
| IP Address            |                         |                    | Ambient Light Sensor |
| Subnet Mask           | Search                  | Close              | Diagnosis            |
| Default Gateway       | 0 , 0                   | . 0 . 0            | Power                |
|                       |                         |                    | On contract linear   |

3. Klicken Sie mit der rechten Maustaste auf **Single (Einzel)** und wählen Sie dann die Option **Anzeigeliste exportieren**.

| lenQ Multiple Display | Administrator |                         |              |           |                      |              | – ×   |
|-----------------------|---------------|-------------------------|--------------|-----------|----------------------|--------------|-------|
| Display               | Projector     | PJLink Projector        |              |           |                      |              |       |
| Search                | Setting       | Re-connection           | C<br>Refresh | Security  | <b>?</b><br>About    |              | Benq  |
| Mor                   | nitors        | () Information          | X Control    | *av       | () Schedule          | Display Wall | Alarm |
| - Single              |               | Display                 |              |           | Status               |              |       |
|                       |               | Model Name              |              | N/A       | Power                | N/A          |       |
|                       |               | Serial Number           |              | N/A       | Video Source         | N/A          |       |
|                       |               | Monitor SW Version      |              | N/A       | Signal Status        | N/A          |       |
|                       |               | IP Configuration Remote | e Control    |           | Yolume Mute          | N/A          |       |
|                       |               | • DHCP                  |              | ⊖ Static  | Picture Mode         | N/A          |       |
|                       |               | MAC Address             |              |           | Aspect               | N/A          |       |
|                       |               | IP Address              | 0.0          | 0 , 0 , 0 | Ambient Light Sensor | N/A          |       |
|                       |               | Subnet Mask             | 0.0          | 0.0.0     | Diagnosis            |              |       |
|                       |               | Default Gateway         | 0 , 0        | 0 , 0 , 0 | Power                | N/A          |       |
|                       |               |                         |              |           | Operation Hours      | N/A          |       |
|                       |               |                         |              |           | Temperature (inside) | N/A          |       |
|                       |               |                         |              |           |                      | N/A          |       |
|                       |               |                         |              |           |                      |              |       |
|                       |               |                         |              |           |                      |              |       |

4. Es erscheint ein Dialog mit einer Exportliste. Wählen Sie eine BDID aus.

| X |        | Security |        |                  | .ist: Step1                                          | Lis |
|---|--------|----------|--------|------------------|------------------------------------------------------|-----|
|   | Remark | Beacon   | Select | Model Name       | BDID                                                 | .en |
|   |        |          |        | RP654K<br>RP653K | N2Q6N2I6QjA6Mjk6Q0Y6NkU=<br>QjA6Q2U6Q0M6N2A6MTE6MEI= |     |
|   |        |          | M      | RP653K           | QiA6QzU6Q0M6NzA6MTE6ME                               |     |
|   |        |          |        |                  |                                                      |     |
|   |        |          |        |                  |                                                      |     |
|   |        |          |        |                  |                                                      |     |
|   |        |          |        |                  |                                                      |     |
|   |        | 1        |        |                  |                                                      |     |

- Aktualisieren: Aktualisieren Sie den Inhalt der Tabelle.
- BDID: BenQ Display ID, eine eindeutige ID für den Monitor.
- ModelIname: Das Modell des Monitors.
- Wählen: Ein Kontrollkästchen, um den Monitor auszuwählen, um in den Smart DMS Manager zu exportieren.
- Beacon: Um zu unterscheiden, welcher Bildschirm es ist. Nach dem Anklicken wird der Bildschirm aktualisiert.
- Anmerkung: Um eine Notiz darüber zu machen, welcher Bildschirm es ist.
- Weiter: Nur wenn mindestens ein Monitor ausgewählt wurde, wird die Schaltfläche Weiter aktiviert.
- Abbrechen: Zurück zur Originalseite.

#### 5. Wählen Sie Liste exportieren, um die Datei als CVS-Datei zu exportieren.

| Q         |                          | <u>.</u>         | 5                     |          | 8                                                                                                    | веп   |
|-----------|--------------------------|------------------|-----------------------|----------|----------------------------------------------------------------------------------------------------|-------|
| Search    | Setting Re-co            | nnection         | Refresh               | Security | About                                                                                                    |       |
| N E       | xport List : Step2       |                  |                       | 10 mm    | Same and the second second second second second second second second second second second second second second | Alarm |
| Single    | BDID                     | Model Name       |                       | Remark   |                                                                                                    |       |
| [192.1    | N2O6N2I6OiA6Mik6O0Y6NkU= | RP654K           |                       |          |                                                                                                    |       |
| [192.]    | QjA6QzU6Q0M6NzA6MTE6MEI= | RP653K           |                       |          |                                                                                                    |       |
| [192.1    | QjA6QzU6Q0M6NzA6MTE6ME   | RP653K           |                       |          |                                                                                                    |       |
| [192.]    |                          |                  |                       |          |                                                                                                    |       |
| [192.]    |                          |                  |                       |          |                                                                                                    |       |
| [192.]    |                          |                  |                       |          |                                                                                                    |       |
| [192.]    |                          |                  |                       |          |                                                                                                    |       |
| [192.]    |                          |                  |                       |          |                                                                                                    |       |
| [192.]    |                          |                  |                       |          |                                                                                                    |       |
| [192.]    |                          |                  |                       |          |                                                                                                    |       |
| [192.]    |                          |                  |                       |          |                                                                                                    |       |
| 192.1     |                          |                  |                       |          |                                                                                                    |       |
| 192.1     |                          |                  |                       |          |                                                                                                    |       |
| - 192.1   | Please make sure that    | you want to gene | erate list with above |          |                                                                                                    |       |
| H H 21000 |                          |                  |                       |          |                                                                                                    |       |
|           |                          |                  |                       | Back     | Export List Cancel                                                                                             |       |
|           |                          |                  |                       |          |                                                                                                    | -     |

6. Speichern Sie die Datei, woraufhin ein Dialog angezeigt wird, dass die Datei erfolgreich exportiert wurde.

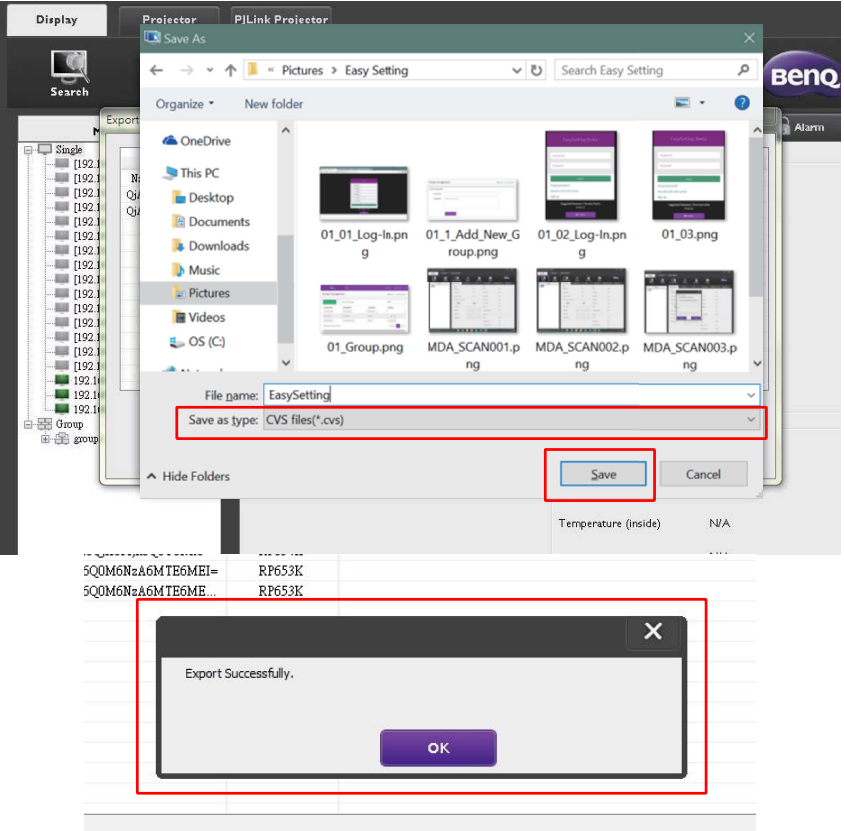

### Fehlerbehebung

Wenn Sie während der Verwendung des Multiple Display Administrators Probleme haben, lesen Sie bitte die folgenden Tipps zur Fehlerbehebung, um zu versuchen, die Probleme selbst zu lösen. Wenn das Problem weiterhin besteht, wenden Sie sich bitte an den Kundendienst von BenQ.

| Problem                                          | Lösung                                                                                                    |
|--------------------------------------------------|----------------------------------------------------------------------------------------------------|
|                                                  | Prüfen Sie Folgendes:                                                                                                    |
| Keine Verbindung zum<br>Monitor/zu den Monitoren | <ul> <li>Überprüfen Sie die Kabelverbindung. Ist der Monitor<br/>korrekt an den Computer angeschlossen?</li> <li>Ist der Monitor eingeschaltet?</li> <li>Ist die COM-Port Einstellung richtig?</li> <li>Ist die Netzwerkeinstellung des Monitors korrekt?</li> </ul> |